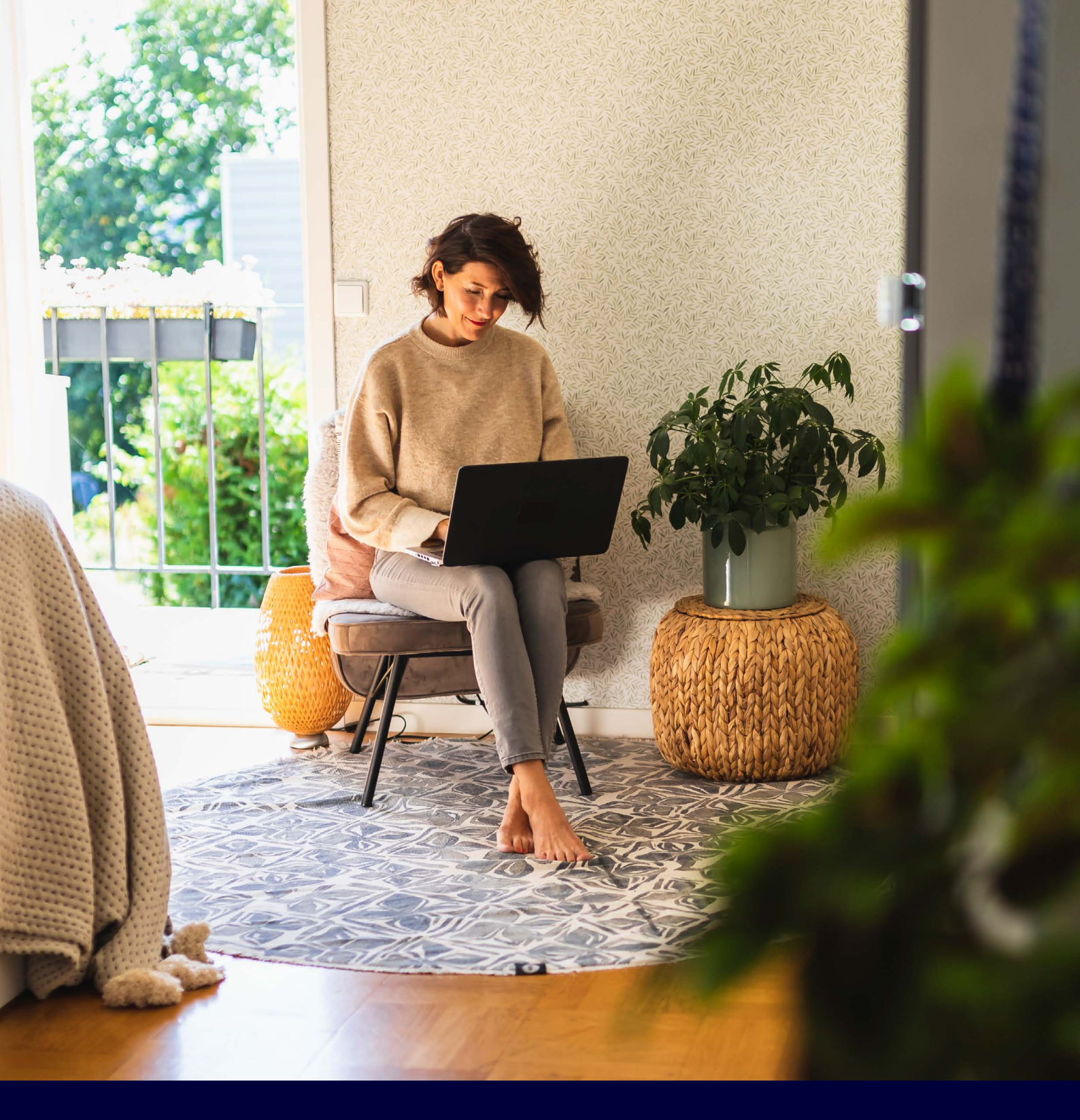

# How to create an account on the ista web portal

**Create an account** 

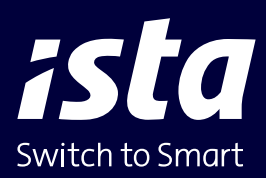

| kegister u                                   | is a new user                                                                                   |    |
|----------------------------------------------|-------------------------------------------------------------------------------------------------|----|
| Choose your w<br>esident? Only<br>nove date. | ay of registration here. Note: Are you a new create the account for my ista after your official |    |
| Address                                      | Activation code                                                                                 |    |
| Postal code                                  |                                                                                                 | -  |
| 1                                            | •                                                                                               |    |
| louse numbe                                  | ·                                                                                               | ĩ. |
|                                              |                                                                                                 |    |

ista

Meter number

Meter reading

Back to main page

Register as a new user

goes with it of a meter read by ista.

Enter a meter number and corresponding meter reading that

# Go to https://mijn.ista.nl and select: 'Register as a new user'.

You will then see this screen.

Select 'Address'.

Enter your postal code.

Enter your house number and house number addition, if there is one.

Click on 'Next step'.

### Enter a meter number and meter reading

#### Do you have an ista doprimo?

The 9 digid meter number can be found here. — To read the meter, press this button. \_\_\_\_\_ The display will show two alternating readings. Write down the meter reading, with a 2 in front of the reading.

ista

ista

ultego® III smart

(••)

ista

123456

module

nummer

S / N

#### Do you have an ista water meter?

Enter the S/N number, which is shown on the side of the meter.

Write down the meter reading shown on the display. -

#### Do you have an ista heat meter?

Enter the S/N number, which is shown on the

front of the meter and consists of 9 digits. To read the meter, briefly press the black button twice. Write down the meter reading (GJ), with a \* in front of the reading.

#### Is the heat meter connected to a module?

Enter the S/N number of this meter, which is shown on the side or top of the module. The module is connected to the meter with a cable. Write down the meter

ista

reading shown on the display.

| ista                                  |                           |
|---------------------------------------|---------------------------|
| Register as a new user                |                           |
| Enter your details here               | Enter your details b      |
| Username (minimum 10 characters)      |                           |
| Choose a unique name or email address | Password should contai    |
| Password                              | Use a mix of lowercase l  |
| Confirm password                      | special characters.       |
| Multi Factor Authentication           | If you want additional s  |
| Click for an explanation              | Multi-Factor Authentica   |
| Email address                         | me next page explains     |
| First name                            | Once you have complete    |
| Last name                             | Your account is now crea  |
| Mobile                                | straight away.            |
| Mobile number (optional)              | You can also use the isto |
| Create account                        | This can be downloaded    |
|                                       | We have you enjoy the     |
| Back to main page                     |                           |
|                                       |                           |

## Enter your details below and create a password.

Password should contain a minimum of 10 characters. Use a mix of lowercase letters, uppercase letters, numbers and special characters.

If you want additional security for your data, please use Multi-Factor Authentication. Enable MFA here. Want to use MFA? The next page explains how.

Once you have completed all fields, click on 'Create account'.

Your account is now created and you can start using the web portal straight away.

You can also use the istaNL app. This can be downloaded in the app store free of charge.

We hope you enjoy the convenience of the ista web portal and app.

| ista                                                                                                    | Additional security for your data with<br>Multi-Factor Authentication                                                                                                    |
|----------------------------------------------------------------------------------------------------|----------------------------------------------------------------------------------------------------|
| Mobile Authenticator Setup<br>1. Install one of the following applications on your mobile: Microsoft Authenticator FreeOTP                                                             | If you have enabled the MFA toggle, you will need to enter your<br>username and password the next time you log in.<br>You can then link your Authenticator app.            |
| Google Authenticator                                                                                                    | mistali one of these upps of your mobile phone.                                                                                                    |
| 2. Open the application and scan the barcode:                                                                                                    | — Open the app you installed and scan the QR code.                                                                                                    |
| Unable to scan?<br>3. Provide a Device Name to help you manage your<br>OTP devices.<br>Enter the one-time code provided by the<br>conflictions and slick Submit to facility the schure | — Can't scan? Click here for more instructions.                                                                                                    |
| application and click Submit to finish the setup. Device Name                                                                                                    |                                                                                                    |
|                                                                                                    | Entering a name for your mobile is not mandatory.                                                                                                    |
| One-time code *                                                                                                    | Enter the code you see on your mobile here.<br>Click on <b>'Submit'</b> . You will now enter your account on mijn.ista<br>and you can see your meter readings.             |
| Change login ×                                                                                                    | Want to disable Multi-Factor Authentication again?                                                                                                    |
| Your username                                                                                                    | Go back to your <b>'Profile'</b> and to <b>'Change login'</b> .                                                                                                    |
| New password                                                                                                    |                                                                                                    |
|                                                                                                    |                                                                                                    |
| Confirm new password                                                                                                    | You will then see this screen.                                                                                                    |
| Multi Factor Authentication                                                                                                    | Disable MFA here.                                                                                                    |
| Cancel Save                                                                                                    | Now click on <b>'Save'</b> . You are no longer using MFA. Next time,<br>you can log in with your username and password. You no<br>longer need to enter an additional code. |

ista Nederland B.V. Postbus 179 | 3100 AD Schiedam +31 10 245 57 00 info@ista.nl | ista.nl